# made to perform

## numaconcert

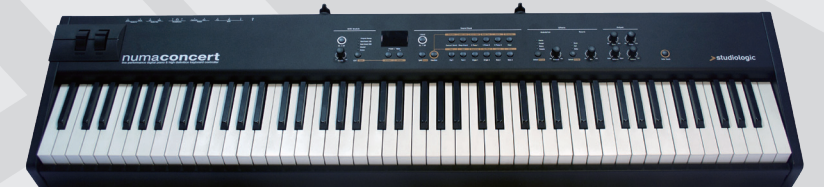

## numastage

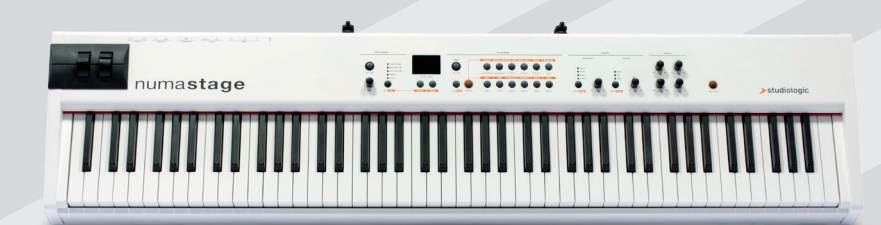

共通オペレーションマニュアル

Version 1.1

#### 重要安全事項

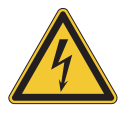

#### 高電圧注意!

感電の恐れがあるため、分解は絶対におやめください。本体内部にスペア部品 などは一切付属しておりません。修理は当社のサービスセンターまでお申し付 けください。

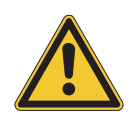

**電源について** 電源供給は定格のアダプターをご使用ください。

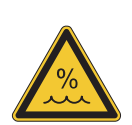

湿気について

感電のリスクを避けるために、本機を雨や湿気の多い場所には設置しないでく ださい。また、液体を含むものを本体の上に置くこともおやめください。プー ルやバスタブ、湿気の多い地下室などでのご使用もおやめください。

本機を低温の場所から高温の場所へ移動した場合、本体内部に凝結が発生する 場合があります。この場合、本体が部屋の気温に十分馴染んでから電源をお入 れください。

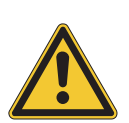

#### 設置について

サイズ、重量を考慮し、安定性の高いラックをご使用ください。

お掃除/メンテナンスについて 強力な洗剤は絶対に使用しないでください。表面にしみがつく原因となりま す。軽く水をしみこませたミクロ繊維の布でのお掃除をお奨めいたします。

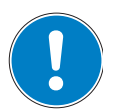

付属品はマニュアルに従い、メーカーが明記されたもののみをご使用ください。 指定された以外のことで、本機に不具合が発生した場合、保証を受けられなくな りますのでご注意ください。

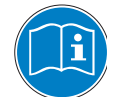

本機の性能を知っていただき使いこなしていただくために、本マニュアルの熟 読をお奨めいたします。

| 安全にご使用いただくために<br>あなたの新しいNuma Concert / Stage<br>本マニュアルの機能説明について<br>コントロール・パネル / コネクション<br>Numa Concert / Stageをご使用になる前に | 2<br>4<br>5<br>5<br>6            |                                                                                                  |
|----------------------------------------------------------------------------------------------------|----------------------------------|--------------------------------------------------------------------------------------------------|
| プリセット / サウンド                                                                                                    | 7<br>7<br>7<br>7<br>7<br>7       | デモソング<br>プリセットの呼び出し<br>サウンド・エンジン / サウンド・セレクション<br>EQ / ボリューム<br>トランスポーズ<br>ピッチホイール               |
| レイヤー / スプリット                                                                                                    | 8<br>8<br>8<br>8<br>9<br>9       | レイヤー<br>スプリットt<br>スプリット / レイヤー・レベル<br>スプリット・ポイント<br>オクターブ・ロウワー / オクターブ・アッパー<br>ホールド<br>エクスプレッション |
| エフェクト                                                                                                    | 10<br>10<br>10                   | エフェクトの選択<br>スプリット / レイヤーへのエフェクト・アサイン<br>フリー・ホイール                                                 |
| ベロシティ                                                                                                    | 11<br>11<br>12                   | ベロシティ<br>固定ベロシティ<br>Fatar タッチ                                                                    |
| グローバル・ファンクション                                                                                                    | 12<br>13<br>13<br>13<br>13       | プリセットの保存<br>ファクトリー・プリセットの復元<br>パニック<br>マスター・チューン<br>システム                                         |
| MIDI                                                                                                    | 14<br>14<br>15<br>15<br>16<br>16 | MIDI コネクション<br>マスター・キーボード機能<br>サウンド・セレクション<br>エフェクト・コントロール<br>調整の記録<br>マスター・チューン                 |
| トラブルシューティング                                                                                                    | 17                               | トラブルシューティング                                                                                      |
| 保証                                                                                                    | 18                               |                                                                                                  |

この度はNuma Concert / Stageをお買い上げいただきありがとうございます。 本製品は、Fatar社Studiologic®製の最先端技術を投入したキーボードです。 Numa Concert / Stageは、簡単な操作と、完璧なキーボード・タッチを実現しています。本製品の性能をフルに活用してい ただくためにも、本マニュアルの熟読をお奨めいたします。

| 革新的なグランドハンマー・タッチ<br>()<br>(TP/IOLB) | 本製品には、名高いFatar社の最新技術が惜しみなく投入されています。 その筆<br>頭として、洗練されたハンマー・アクションを採用したキーボードTP-40 Woodと<br>TP-100の採用があげられます。リアルなグランドピアノ・タッチを実現していま<br>す。                                                                                                    |
|-------------------------------------|----------------------------------------------------------------------------------------------------|
| 内蔵音源                                | 丁寧にサンプリングされた12種類の高品質な音色が用意されており、88鍵盤<br>1音1音を5つのマイクを使用し、9レイヤーで収録することで、9つのダイ<br>ナミックレベル (ピアノ・ピアニッシモからフォルテ・フォルティッシモ)を<br>忠実に表現します。                                                                                                    |
| マスター・キーボード機能                        | Numa Concert / Stageのマスター・キーボード機能は、他のMIDI機器を制御<br>することを可能にします。次のトラックの音色を選んだり、レベルを調整した<br>りということが、他の機器に触れることなくNuma Concert / Stageから直接<br>行えます。                                                                                                    |
| オーディオ接続                             | Numa Concert / Stageは、ステレオアウトに加え、2系統のヘッドフォン出<br>力を備えています。これは音楽スクールなどで、隣人に迷惑をかけることなく<br>ジャムセッションを行うといった用途に最適でしょう。また、MP3プレイヤー<br>やMIDI音源モジュールをNuma Concert / Stageのオーディオ入力に接続する<br>と、それらの接続された外部オーディオ機器とNuma Concert / Stageの内蔵<br>音源を直接ミックスすることができます。 |
| インタラクティブなNUMA<br>USB ⇔ コンピュータ       | USBポートを使ってNuma Concert / Stageとコンピュータを接続する<br>と、MIDIデータ転送をUSBとMIDIアウト並列で行うことができます。またサ<br>ウンド・ライブラリや、ファームウェアの更新もUSBを介して行われます。                                                                                                    |
| 同梱物                                 | Numa Concert / Stage                                                                                                    |

電源コード サスティン・ペダル VFP-1 譜面台 オペレーション・マニュアル オペレーションボタンにつきましては、全て**太字**にて記述されています。 (例:**オン / オフ**)

2つのボタンを同時に押すと、「&」が表示されます(例: *Split & Bass 2*)。 両ボタンを同時に押すか、1つのボタンを押しながら、もう1つのボタンを押す こともできます。

本マニュアルでは、ファンクション・キーを押しながら行う操作については<u>太</u> <u>字下線</u>で表示されています。ファンクション・キーを押し続けた状態でもうー 方のボタンを押します(例:ファンクション & <u>トランスポーズ</u>)。

値は、Numa Concert / Stageのディスプレイに太字で表示されます。(
 例:P01)
 値を調整するには、ディスプレイ下のバリュー + / - ボタンを使用します。1
 単位ではなく、10単位で値を変えたい場合は、バリュー + / -ボタンを数秒間

ヒント:より詳しい情報をStudiologicロゴがついたテキストから見つけるこ とができます。

押し続けてください。

コントロール・パネル

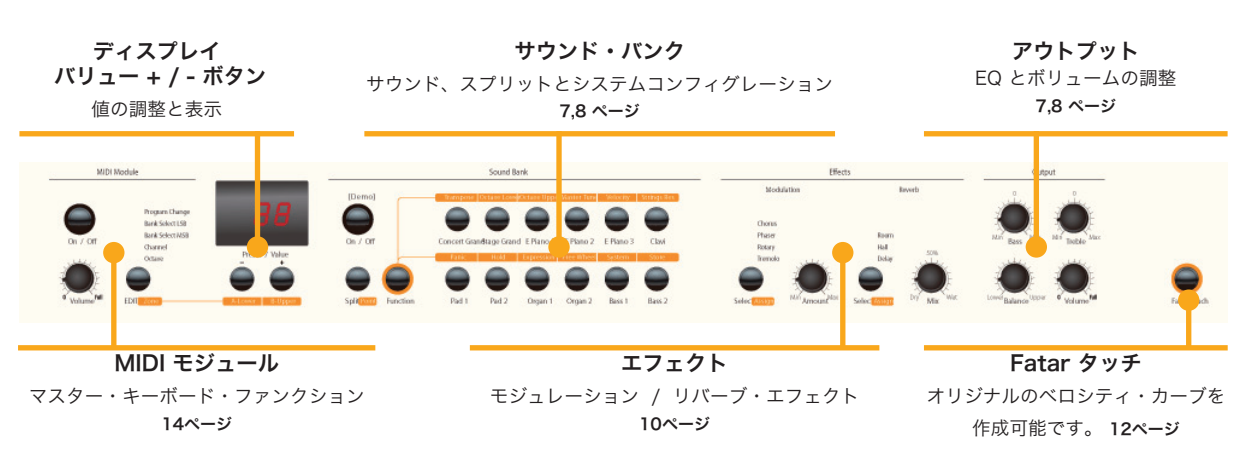

コネクション / 背面パネル

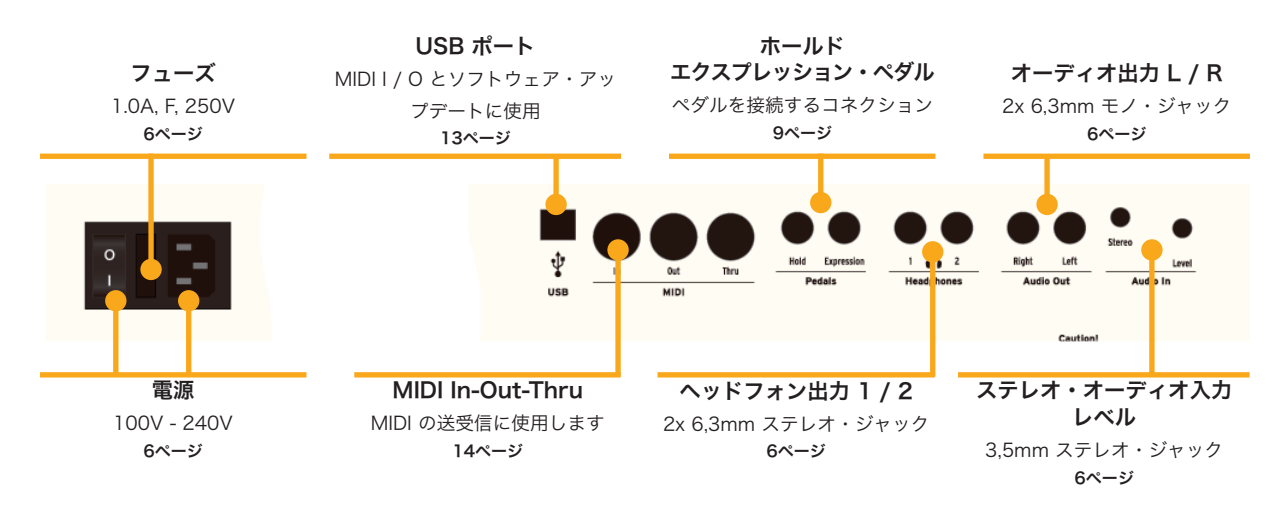

i

- **電源接続** 付属の電源コードを使用し、製品本体の電源ソケットに接続します。電源ソケ ットのそばにあるスイッチで本体の電源を入れることができます。
  - **譜面台**本体後方の棚受けに付属の譜面台を設置することができます。

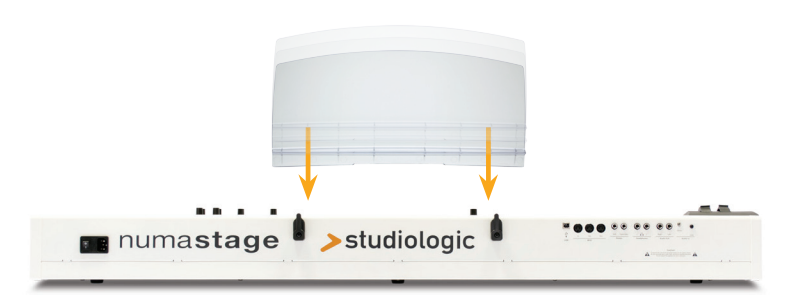

サスティーンホールドと書かかれたソケットに付属のVFP 1を接続してください。/エクスプレッション・ペダルエクスプレッションと書かれたソケットには、Studiologic製ペダルVP 27<br/>(オプション)を接続することができます。

**注意**:他社製ペダルを接続する場合は、17ページの「トラブルシューティン グ」をご参照ください。

- **オーディオ出力** オーディオ出力(左 / 右)をお手持ちのミキサー、アンプなどに接続してく ださい。
  - **ヘッドフォン** お手持ちのヘッドフォンをヘッドフォン出力に接続してください。同時に2 つまでヘッドフォンをご使用いただけます。
    - ボリューム 初めて本機をご使用になる場合、Volume(ボリューム)・ノブを半分以下 に設定してから使用いただき、その後演奏をしながらレベルを調整すること をお奨めいたします。Volume(ボリューム)・ノブの調整は、全てのオー ディオ出力、ヘッドフォン出力に影響します。

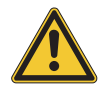

**警告:** オーディオ機器の破損、故障の原因となる場合があるため、長時間の大音量 でのご使用はおやめください。

**オーディオ入力** 本機ではMP3プレイヤーやMIDI音源モジュールなどの外部オーディオ機器を 接続することができます。本体背面のジャック付近にある*Level*(レベル) ノブで入力レベルを調整することができます。

USB USBを介してのデータ転送は、本体とコンピュータをUSBケーブルで接続 します。初めて本機の電源を入れると、コンピュータ側で自動的に認識さ れ、OSによって適切なドライバーがインストールされます。(インストール されたOSのバージョンにより、この限りではない場合がございます)

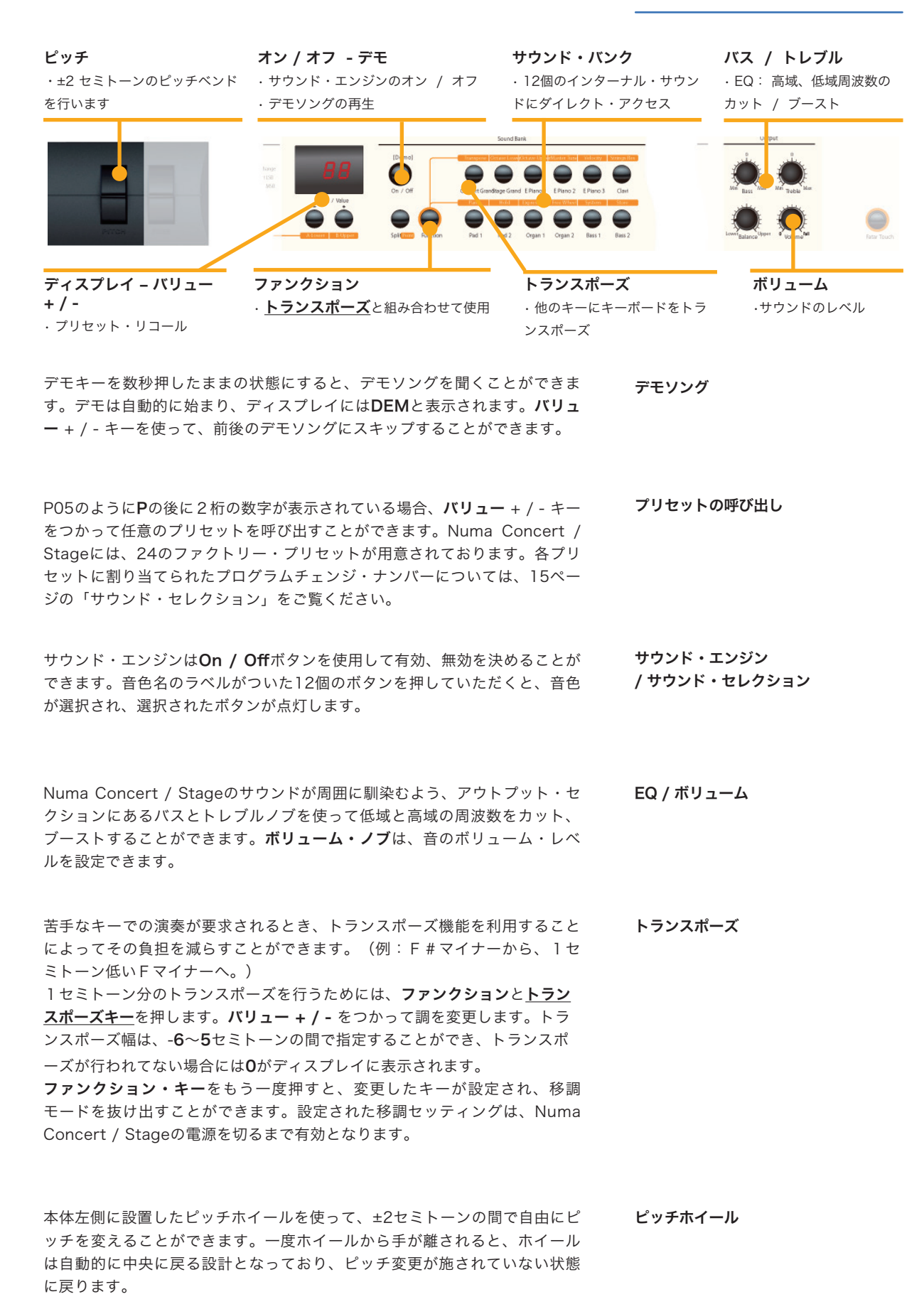

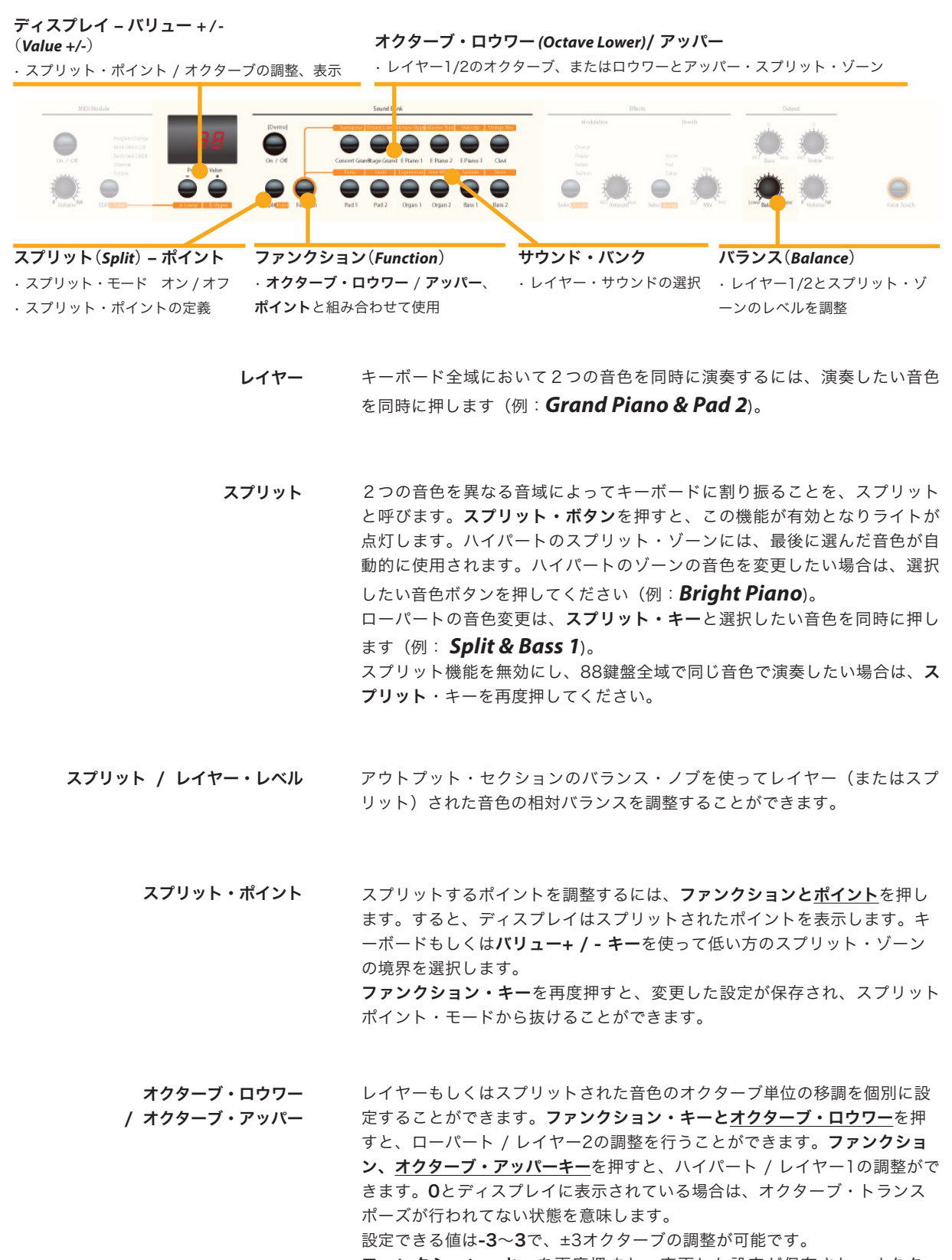

**ファンクション・キー**を再度押すと、変更した設定が保存され、オクター ブ・ロウワー / アッパーモードから抜けることができます。

#### **ディスプレイ – バリュー + /-**(*Value +/-*) ・ホールド / エクスプレッションの調整、表示

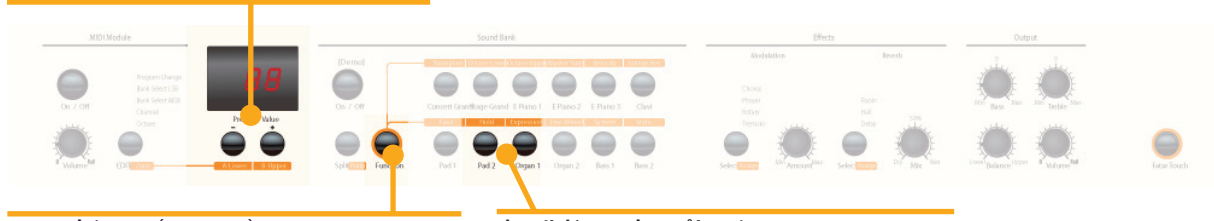

**ファンクション(Function**) ・**ホールド / エクスプレッション**と組み合わせて使用 **ホールド – エクスプレッション** ・レイヤーとスプリット・ゾーンにペダル・アサイン

ファンクションと<u>ホールド・キー</u>を押すと、どのスプリット・ゾーン(また ホー はレイヤーされた音色)に対してサスティン・ペダルを有効にするかを選択 することができます。ディスプレイは下記のオプションを表示しますので、 バリュー + / - キーを使って選択します。

ホールド

| ディスプレイ / オプション           | ホールド適用時                 |
|--------------------------|-------------------------|
| <b>U-L</b> (アッパー / ロウワー) | 両方のスプリット・ゾーン / レイヤー     |
| <b>U</b> (アッパー)          | アッパー・スプリット・ゾーン / レイヤー 1 |
| L (ロウワー)                 | ロウワー・スプリット・ゾーン / レイヤー 2 |

**ファンクション・キー**を再度押すと、変更した設定が保存され、ホールド・ モードから抜けることができます。

**メモ**:この機能は、スプリット・モードにおいてローパートでベース、ハイパートでピアノが選択されて、サスティーン効果を無効にしてウォーキング・ベースを弾く場合に非常に便利です。

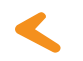

エクスプレッション

**ファンクションとエクスプレッション・キー**を押すと、どのスプリットゾーン(またはレイヤーされた音色)に対してエクスプレッション・ペダルを有効にするかを選択することができます。ディスプレイは下記のオプションを

| 表示しますので、 <b>バリュー+ / -キー</b> を使って選択します。 |                         |  |
|----------------------------------------|-------------------------|--|
| ディスプレイ / オプション                         | エクスプレッション適用時            |  |
| <b>U-L</b> (アッパー / ロウワー)               | 両方のスプリット・ゾーン / レイヤー     |  |
| <b>U</b> (アッパー)                        | アッパー・スプリット・ゾーン / レイヤー 1 |  |
| <b>L</b> (ロウワー)                        | ロウワー・スプリット・ゾーン / レイヤー 2 |  |

**ファンクション・キー**を再度押すと、変更した設定が保存され、エクスプレッションモードから抜けることができます。

**メモ**:この機能は、レイヤー・モードでピアノとパッドがレイヤーされている場合、パッドのボリュームのみをコントロールしたい場合などに便利です。

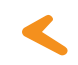

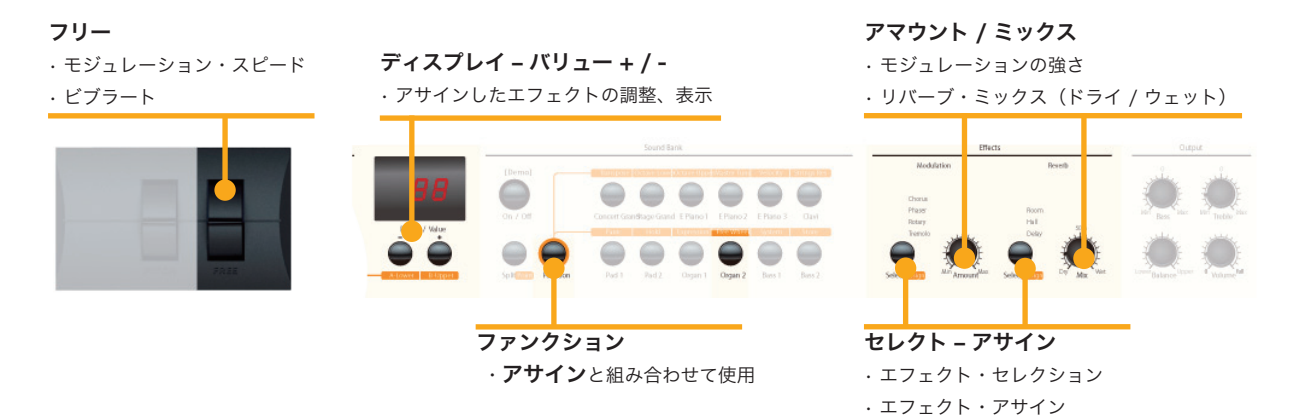

**エフェクト** モジュレーションもしくは、リバーブ・エフェクトを選択するには、対応す る選択ボタンをタップすることによってアルゴリズムを変更します。選択さ れたエフェクトのLEDが点灯し、LEDが点灯していない場合は、有効なエフ ェクトが何も選択されていない状態を意味します。両方のエフェクトは独立 しており同時に使用することができます。 エフェクトのかかり具合を調節するには、アマウントもしくはミックス・ノ ブを使用します。

 スプリット / レイヤーへの エフェクト・アサイン
 スプリットもしくはレイヤー・モードでは、エフェクトは、片方もしくは両 方の音色に対して適用することができます。対応するアサイン・ボタンを押 しながら、ファンクション・キーを押し続けます。ディスプレイは下記のオ プションを表示しますので、バリュー + / -キーを使って選択します。

| ディスプレイ / オプション           | エフェクト適用時                |
|--------------------------|-------------------------|
| <b>U-L</b> (アッパー / ロウワー) | 両方のスプリット・ゾーン / レイヤー     |
| <b>U</b> (アッパー)          | アッパー・スプリット・ゾーン / レイヤー 1 |
| L(ロウワー)                  | ロウワー・スプリット・ゾーン / レイヤー2  |

**ファンクション・キー**を再度押すと、変更した設定が保存され、エフェクト・**アサイン**・モードから抜けることができます。

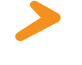

**メモ**:この機能はスプリット・モードにおいて、ハイパートでロータリー・エフェクト がかかったオルガン、ローパートでロータリー・エフェクト無しのベースを演奏する場 合に非常に便利です。両エフェクトは、個別に割り当てを調整でき、選択されたエフェ クトのオン / オフを設定することができます。

フリー・ホイールでは、MIDI標準のモジュレーションデータを送るか、内蔵 モジュレーション・エフェクトの2番目のパラメータ(モジュレーション・ スピード)を制御することができます。フリー・ホイールの設定を行うに は、ファンクションとフリー・ホイールボタンを押します。ディスプレイは モジュレーションとエフェクトに関するオプションを表示しますので、バリ ュー+/-キーを使って選択します。フリー・ホイールを使ってモジュレーシ ョンのスピードを調整したい場合は、ファンクション・キーを再度押すと、 変更した設定が保存され、フリー・ホイール・モードから抜けることができ ます。

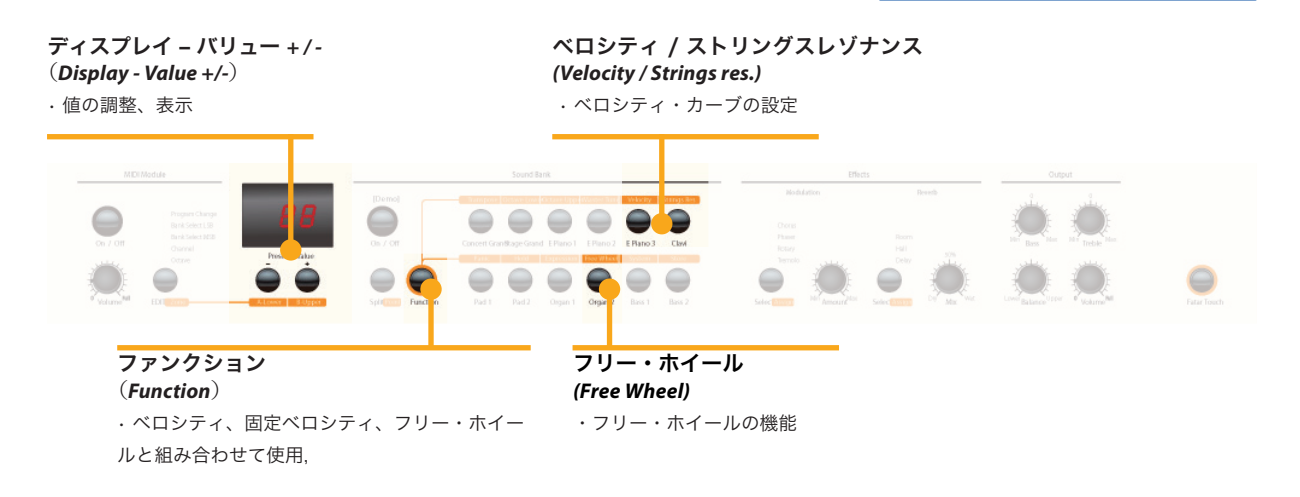

ベロシティは、キーボードのタッチ感度を決定します。 Numa Concert / Stageでは、5種類のベロシティ・カーブが用意されてお り、この中から選択することができます。ベロシティ・モードに入るには、 ファンクションと<u>ベロシティ・キー</u>を押します。ディスプレイは、**F / L / M** / **H / Ft**のカーブを表示しますので、バリュー + / -を使ってお好みのベロ シティを選択してください。なお、それぞれのカーブには次のような特徴が ございます。

| カーブ                     | ダイナミックレンジ           | 特徴                                                                                                    |
|-------------------------|---------------------|----------------------------------------------------------------------------------------------------|
| F (固定)                  | pp ff               | 強弱に関わらず、ベロシティ<br>が一定の値に固定されます。<br>(例:オルガンなどに最適)                                                                     |
| <b>L</b> (低)            | pp ff               | 弱いタッチで弾いても、比較的<br>大きなサウンドを得られます。<br>(例:騒々しいライブや環境<br>での演奏に向いています)                                                   |
| <b>M</b> (中)            | pp ff               | LowとHighの中間の感度を提<br>供します。大きな音を演奏す<br>るには、少しだけ強さが必要<br>です。                                                           |
| <b>H</b> (高)            | pp ff               | 全域にわたるダイナミックレン<br>ジにアクセスするので、グラン<br>ド・ピアノの感覚に近いタッチ<br>となります。非常に繊細な演奏<br>が可能ですが、大きい音で演奏<br>するには、それなりの強さが必<br>要となります。 |
| <b>Ft</b><br>(Fatarタッチ) | お好みのタッチを設定でき<br>ます。 | <br>次のページをご参照ください。                                                                                                  |

**ファンクション・キー**を再度押すと、変更した設定が保存され、ベロシティ・モードから抜けることができます。

アコースティック・ピアノでは鍵盤を弾いたときに、すでに押している鍵盤 の弦が共鳴します。この**共鳴を再現する機能**です。共鳴音の深さ (共鳴する 量) は10 段階に設定することができます。(下記参照)

"Funcation"と"Strings Res."を同時に押すと、現在のレベルが「Off」から「10」の値で表示されます。お好みに合わせて +/- ボタンで値を設定してください。(通常のアコースティック・ピアノの場合は 3~4の値となります)

ストリングスレゾナンス

ベロシティ

ストリングスレゾナンスの設定

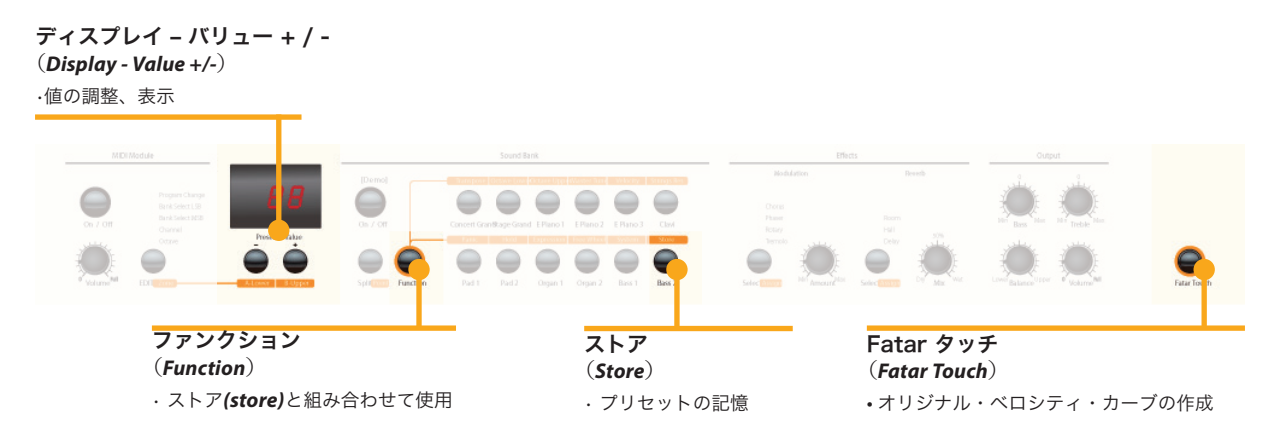

Fatarタッチ
Fatarタッチ機能を使うと、演奏スタイルや、外部音源モジュールに合わせたお好みのベロシティ・カーブを作ることができます。
Fatarタッチボタンを押し、鍵盤の演奏を始めます。すると、Numa Concert/Stageはあなたのタッチを習得し始めます。Numa Concert / Stageは、1分間に渡ってあなたの演奏を習得しますが、早々に切り上げたい場合はFatar タッチを再度押します。ディスプレイにYとNが交互に表示されますので、鍵盤を再度演奏して生成されたベロシティ・カーブをチェックします。結果に満足であれば、バリュー - (Y)を押します。これで、あなたのFatarタッチカーブが保存され、ベロシティ・カーブ・セッティング(13ページ)で使用可能となりました。保存を取り消すには、バリュー + (N)を押してください。

**プリセットの保存** 調整した設定をプリセットとして保存するには、ファンクションと<u>ストア</u>を 押します。バリュー + / -を使って、P01~P50までの中からプリセットの保 存先を選びます。ファンクション・キーを再度押すと、YとNが交互に表示さ れるので、バリュー - (Y)を押して保存を決行します。また、プリセットに は次のパラメータが保存されます。

| サウンド                | ペダル・アサイン             |
|---------------------|----------------------|
| レイヤー                | エフェクト – ミックス / アマウント |
| スプリット               | エフェクト・アサイン           |
| スプリット / レイヤー – バランス | フリー・ホイール             |
| スプリット・ポイント          | ベロシティ・カーブ            |
| オクターブ・アッパー / ロウワー   | 固定ベロシティ・バリュー         |

保存を中止するには、バリュー + (N)を押してください。

**注意:**プリセットP01~P24は、ファクトリー・プリセットが保存されていますが、こちらも上書きが可能です。

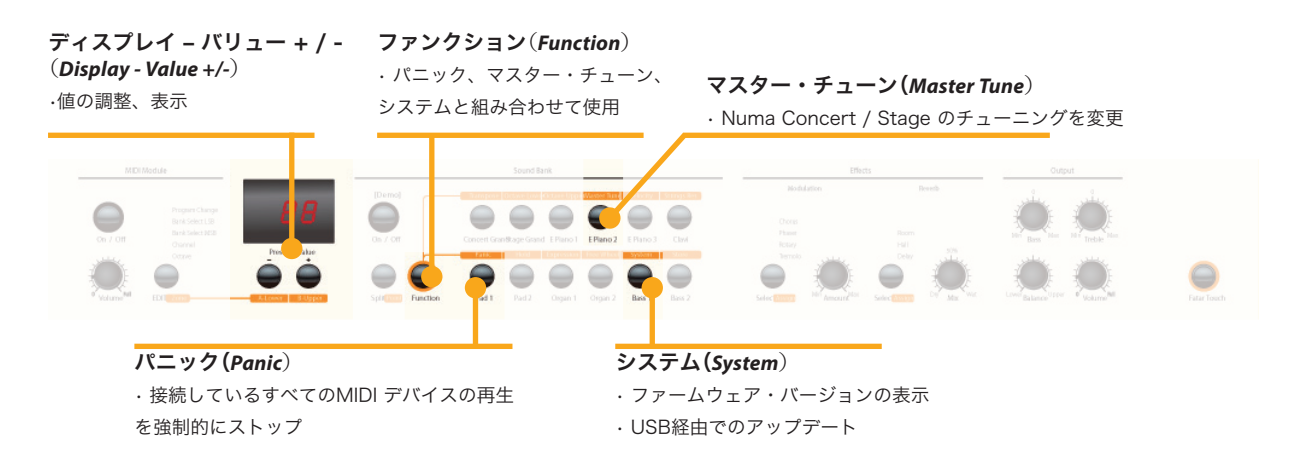

**P01~P24**までのファクトリー・プリセットを復元したい場合は、まず Numa Concert / Stageの電源を切ります。次に**ファンクション、パニッ ク、Store**の3つのキーを押したままの状態で、Numa Concert / Stageの 電源を入れます。ディスプレイに**FAC**と表示されるので、3つのボタンから 手を離してください。これでファクトリー・プリセットが復元されたはずで す。

注意:この機能を使用すると、プリセット番号P01~P24にそれまで保存されていた設 定は上書きされます。また、Fatarタッチベロシティカーブについても、オリジナルの ファクトリー設定に戻されることになります。

MIDIノートが鳴りっぱなしになるなど、なんらかの予期せぬ出来事が起きた 場合、**ファンクションと<u>パニックキー</u>を押すことで、MIDIコントローラ123** (all notes offコマンド)を16全てのMIDIチャンネルに送ることができます。 このコマンドでは、接続された全ての音源モジュールとNuma Concert / Stage自体の音を停止することができます。ディスプレイには一時的に**PAN** と表示されます。

**ファンクションとマスター・チューン**を押すと、Numa Concert / Stageとその他の楽器のチューニングを行うことができます。-99~99セント(セミトーンの100分の1)の間で設定できます。値がディスプレイに表示され、バリュー+/-を使って調整可能です。ファンクション・キーを再度押すと、変更した設定が保存され、マスター・チューン・モードから抜けることができます。 なお、設定したマスター・チューン設定はNuma Concert / Stageの電源を切るまで有効となります。

注意:Numa Concert / Stageは他のMIDI音源のチューニングを調整して、Numa Concert / Stageのチューニングに適合させることができます! この機能を利用する には、外部MIDI音源モジュールの必要条件を満たしている必要があります。詳しくは 16ページの「マスター・チューン」をご覧ください。

ファンクションとシステム・キー を押すと、Numa Concert / Stageのファー ムウェア・バージョンを表示します。ファームウェアと音色ライブラリの更 新はUSBを介して行います。

Numa Concert / Stageのファームウェアと音色ライブラリの更新を行うに は、**システム・キー**を押しながらNuma Concert / Stage本体の電源を入れ ます。ディスプレイに**SYS**と表示されると、Numa Concert / Stageにデ ータを転送可能な状態となります。転送に必要なコンピュータソフトウェア は、ウェブサイトwww.studiologic-music.comよりダウンロードすること ができます。データ転送が成功したらNuma Concert / Stageの電源を切 り、再び電源を入れます。 ファクトリー・プリセットの復元

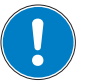

パニック

マスター・チューン

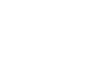

システム

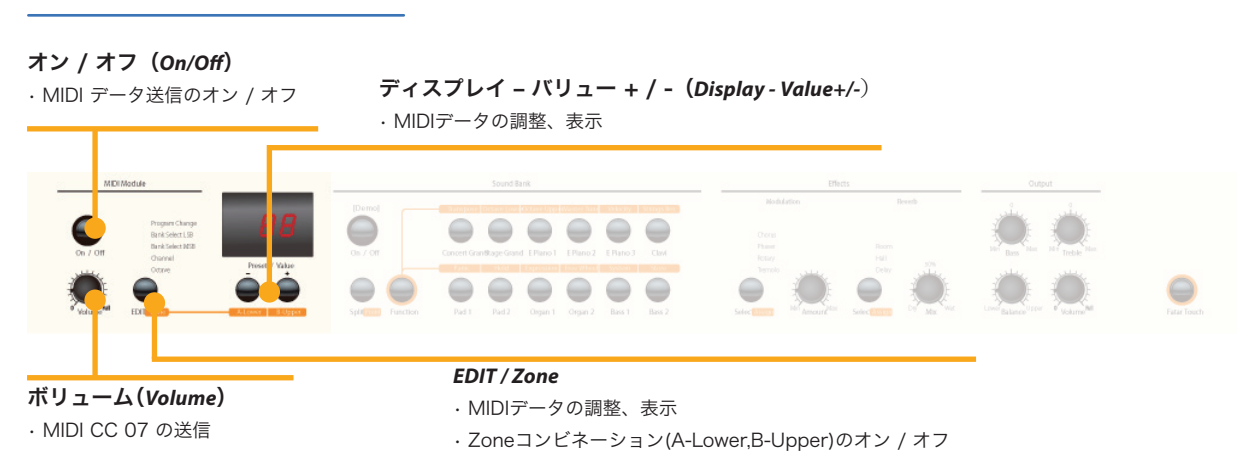

MIDIコネクション

MIDI (Musical Instruments Digital Interface)は、音源モジュール、シン セサイザー、ドラムマシンや音楽ソフトウェア間の標準のデータ転送規格で す。デバイスのMIDI アウトは、他の機器のMIDI Inに接続されます。MIDI イ ンで受け取ったデータは、MIDI スルー端子にコピーされます。

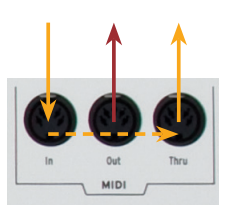

Numa Concert / Stageは、MIDIデータをMIDI アウト端子とUSBポートか ら送り出します。MIDIデータの受信はMIDI インで行われます。

マスター・キーボード機能 Numa Concert / StageがMIDI アウトとUSB経由でMIDIデータを送るか否 かを、MIDIモジュール・セクションでオン / オフ・ボタンを使って選択しま す。

ボリューム・ノブは、MIDIコントローラ7番(MIDIボリューム)に対応し ています。マスター・キーボード機能では、プログラムチェンジ、Bank LSB、Bank MSB、チャンネルとオクターブの設定を行えます。それぞれ値 はディスプレイに表示され、バリュー + / -を使用して調整ができます。

EDIT/Zoneボタンを押すと、"A-Lower" と"B-Upper"がそれぞれ点滅す るので、設定するMIDIゾーンを選択します。選択後はプログラムチェン ジ、Bank LSB/MSB、チャンネル、オクターブを設定できます。

>

**MIDIチャンネル16**: MIDIチャンネル16では、Numa Concert / Stageで使用するボタン、ノブ、キー全てのMIDIデータを送信します。

MIDIとUSBを使ってコンピュータやその他のMIDI機器からNuma Concert / Stageを演奏したり、Numa Concert / Stageの音色を制御することができます。

Numa Concert / Stageの内蔵音源は、General MIDI (GM) に準拠したプログラムチェンジ・ナンバーを使って選択することができます。

サウンド・セレクション

| 音色名          | プログラムチェン | ジ・ナンバー |
|--------------|----------|--------|
| Grand Piano  | 0        | 1      |
| Bright Piano | 1        | 2      |
| E Piano 1    | 4        | 5      |
| E Piano 2    | 2        | 3      |
| E Piano 3    | 5        | 6      |
| Clav         | 7        | 8      |
| Pad 1        | 50       | 51     |
| Pad 2        | 48       | 49     |
| Organ 1      | 17       | 18     |
| Organ 2      | 18       | 19     |
| Bass 1       | 32       | 33     |
| Bass 2       | 33       | 34     |

**注意:**プログラムチェンジは、1~128番に割り振られていますが、今回は3番目の段の 番号を参照してください。

Numa Concert / Stageでは、MIDI経由で2音色を同時に演奏できます。1 つ目の音色はMIDIチャンネル1に、2つ目はチャンネル2に割り振られていま す。また、両方のチャンネルにおいて12の内蔵音色全てを選ぶことができ、 選択モードから独立しています(例:スプリット・モード)。

選択された全ての音色のLEDが点灯します。

両エフェクト・プロセッサともに、MIDIコントロール・チェンジを使って制 御できます。

エフェクト・コントロール

| パラメータ           | MIDI CC | 値                                                         |
|-----------------|---------|-----------------------------------------------------------|
| リバーブ・ミックス       | 91      | 0 - 127                                                   |
| リバーブ・アルゴリズム     | 80      | 0 = オフ, 1 = ルーム,<br>2= ホール, 3 = ディレイ                      |
| モジュレーション・アマウント  | 93      | 0 - 127                                                   |
| モジュレーション・アルゴリズム | 81      | 0 = オフ, 1 = コーラス,<br>2 = フェイザー,<br>3 = ロータリー,<br>4 = トレモロ |
| モジュレーション・スピード   | 13      | 0 - 127                                                   |

マスター・チューン Numa Concert / Stageは、マスター・チューニング情報をエクスクルーシ ブ・メッセージとして送信できます。これは、MIDIチャンネルとは無関係の 独立したデータです。この機能を利用するには、まずお手持ちのMIDIモジュ ールの電源を入れてください。 音源モジュールの多数はこのメッセージを理解することができ、メッセージを 受け取るとNuma Concert / Stageのチューニングに従って、自動的に音源モ ジュール自体のチューニングを合わせます。MIDIメッセージを処理できるかど うか、どのような設定をしておく必要があるか等は、お手持ちの音源モジュー ルのマニュアルをご参照ください。

> 注意:接続された音源モジュールやシーケンス・ソフトウェアがMIDIシステム・エクス クルーシブ・メッセージを受信、処理できるかどうかを必ずお確かめください。また、 この機能は初期設定で無効に設定されているケースもございます。MIDI SysEx機能を有 効にする方法につきましては、お手持ちの機器、ソフトウェアのマニュアルをご参照く ださい。さらに、機器のMIDIチャンネル(「ベーシック・チャンネル」と表記される場 合もあります)と、Numa Concert / StageがMIDI SysExデータを送信しているMIDI チャンネルを同一に合わせておく必要があります。

トラブルシューティング

| 問題                   | 考えられる原因                            | 解決方法                                                |
|----------------------|------------------------------------|-----------------------------------------------------|
| Numa Concert / Stage | 電源が供給されていない。                       | 電気が利用可能な状態であることを確認し、電源スイッ                           |
| の電源が入らない。            | Numa Concert / Stage内部のヒューズが飛んだ    | チを入れてください。電源ケーブルと内部ヒューズを確                           |
|                      | 可能性があります。                          | 認し、必要であれば交換してください。                                  |
|                      |                                    |                                                     |
| Numa Concert / Stage | MIDIモジュールがオフの状態になっている可能            | オン / オフ・キーを押して、MIDIモジュールをonにし                       |
| からMIDIデータを送信         | 性があります。                            | てください。.                                             |
| できない。                |                                    |                                                     |
| Numa Concert / Stage | MIDIデータを送っているチャンネルが1もしくは           | MIDIデータを送る場合には、必ずチャンネル1か2で送                         |
| をMIDI経由で制御でき         | 2以外になっている。                         | ってください。                                             |
| ない。                  |                                    |                                                     |
| Numa Concert / Stage | 固定ベロシティが設定されている。                   | 違うベロシティ・カーブを選択してください。                               |
| が常に一定のベロシテ           |                                    |                                                     |
| ィ値を演奏 / 送信す          |                                    |                                                     |
| る。                   |                                    |                                                     |
|                      |                                    |                                                     |
| 首が鳴らない。              | サワンド・バンクかオフになっている。ホリュ              | オフ / オフ・ボタンを押してサワンド・バンクをオンに                         |
|                      | ームかしに設定されている。 クーノル / ヘット           | してくたさい。小リュームを上げてくたさい。クーブル                           |
|                      | ノオノの伎祝か间達つている。 リスノイノ・ハ             | / ハットノオノを変更してくたさい。エクスノレッション・ペダルに接続されたサフティン・ペダルを放してく |
|                      | されている。                             | ださい。                                                |
|                      |                                    |                                                     |
| <br>スプリットまたは、レイ      | 」<br>バランス・ノブが左右一方に振り切れている。         | バランスを変更してください。                                      |
| ヤー・モードにおいて片          |                                    |                                                     |
| 方の音しか聞こえない。          |                                    |                                                     |
|                      |                                    |                                                     |
| オーディオ入力の音が聞          | オーディオ入力のボリューム・レベルが最小に              | レベルを調整してください。外部機器がオーディオ信号                           |
| こえない。                | 設定されている。外部の音がプレイされていな              | を発しているかどうか確認してください。接続ケーブル                           |
|                      | い。ケーブル接続が間違っている。                   | を変更してください。                                          |
|                      |                                    |                                                     |
| サスティン・ペダル踏ん          | サスティン・ペダルの極性が逆転している。               | 接点が開いている状態で、サスティン・ペダルを接続し                           |
| でいなくても、音が鳴り          |                                    | てください。                                              |
| っぱなしになる。踏むと          |                                    |                                                     |
| 止まる。                 |                                    |                                                     |
|                      |                                    |                                                     |
| エフェクトの量やエフェ          | Numa Concert / StageのMIDIチャンネルが16に | MIDIモジュールのMIDIチャンネルを16に設定してくだ                       |
| クトミックスなどの調           | 設定されていない。シーケンサーのMIDI入力がチ           | さい。シーケンサーのMIDI入力をチャンネル16もしく                         |
| 整情報がNuma Concert     | ヤンネル16もしくは、「全ての人力」に設定され            | は、「全ての人力」に設定してくたさい。                                 |
| / Stageから达信されな       |                                    |                                                     |
| い。もしくは、シーク           |                                    |                                                     |
|                      |                                    |                                                     |
| 010                  |                                    |                                                     |
| <br>他のMIDI音源モジュー     | ↓<br>音源モジュールがSvsExメッヤージを無視して       | ジを受信するように設                                          |
| ルが、Numa Concert /    | いる。MIDIチャンネルが一致していない。お手            | 定してください。Numa Concert / Stageと音源モジュール                |
| Stageのチューニング設        | 持ちの音源モジュールがこの機能に対応してい              | のMIDIチャンネルを同じに合わせてください。                             |
| 定に自動追従しない。           | ない。                                |                                                     |
|                      |                                    |                                                     |
|                      |                                    |                                                     |
|                      |                                    |                                                     |
|                      |                                    |                                                     |

#### 保証

| 保証について<br>CE Conformity                            | すべてのFatar社Studiologicの製品は、細心の注意を払って製造、測定、動作<br>テストを行っています。これにより、2年の保証期間を設けています。サポー<br>トを受けるために、お客様のNuma Concert / Stageのご登録をお願いいたし<br>ます。不適切な運搬、設置、取扱いが原因による故障につきましては、保証の<br>対象外とさせていただきますのでご注意ください。<br>これらは、伊FATAR社ならびに代理店が定める一般的条件に基づいています。<br>機器の価格を上回る補償は、除外されますのでご了承ください。 |
|----------------------------------------------------|----------------------------------------------------------------------------------------------------|
| CE-Conformity                                      |                                                                                                    |
|                                                    | FATAR srl<br>Zona Ind.le Squartabue<br>62019 Recanati MC Italy                                                                                                    |
| (                                                  | FATAR社は、この製品がヨーロッパの基準に従って製造された製品であること<br>を宣言いたします。                                                                                                    |
| FCC-Regulation                                     | <ul> <li>・ 73/23/EWG 低電圧指令</li> <li>・ 89/336/EWG EMC指令</li> <li>・ DIN EN 55103-1&amp;2 オーディオ機器の電磁両立性</li> </ul>                                                                                                    |
|                                                    | 承認なく機器を改造された場合、この宣言は無効となります。                                                                                                    |
| RoHS-Conformity                                    | この製品は、2002/95/ECの基準に沿って製造されています。                                                                                                    |
| Disposal / WEEE<br>RoHS<br>compliant<br>2002/95/EC | EG指令2003/108/EGの第一の目的は、電気と電子機器(WEEE)の浪費の防止<br>です。それに加えて再利用、リサイクル、回収により廃棄物の削減を目標とし<br>ています。環境保全のためにご協力をお願いいたします。                                                                                                    |
| State of the art                                   | 最良の品質を保証するために、Fatar社製全てのStudiologic製品は、最新の技<br>術で設計されています。告知なく、アップデート、仕様の変更、改良等を行う<br>ことがございます。技術仕様ならびに製品の外観は本マニュアルと異なる場合<br>がございますので、ご了承ください。                                                                                                    |
| Trademarks                                         | 本マニュアルの全ての商標はそれぞれの所有者に帰属します。                                                                                                    |
| Copyright                                          | 本マニュアルの一部もしくは全部を、著作権利者の許可なく、いかなる形式に<br>おいて複製、転送することを禁止いたします。                                                                                                    |

本マニュアルをご覧いただいても解決できない問題がございました ら、Dirigentカスタマーサポートまでご連絡ください。なお、サポート・サー ビスをご利用いただくためには、Dirigentへのユーザー登録が必要です。登録 の確認ができない場合、サポート・サービスをご利用いただくことができませ ん。予めご了承ください。

■Dirigentへのご登録方法: Dirigentサポートページにアクセスし、Studiologicオンライン登録フォームよ りご登録をお願いいたします。

■Dirigentカスタマーサポート:

電話でお問い合わせの際は、Dirigentへのご登録確認のため、お名前・製品 名・製品シリアルナンバーをお伺いいたします。また、メールでのお問い合わ せは、Dirigentサポートサイトのお問い合わせフォームをご利用ください。

電話番号:03-6264-7818 (受付時間:平日10:30~17:00) 休業日:土日祝日および弊社特別休業日 Dirigentサポートサイト:https://www.dirigent.jp/support/

### <u>Dirigent</u>

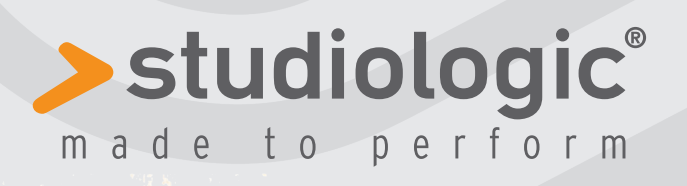

1b)

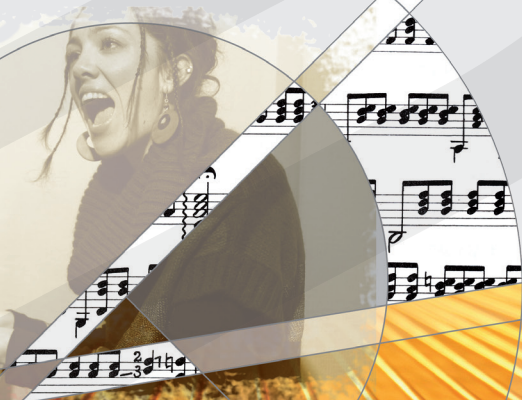

A

À

TE:

Feb. 20. 2014